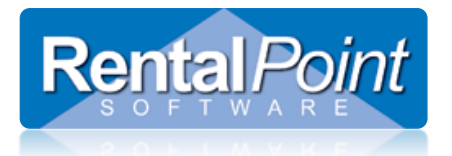

# **Table of Contents**

| 1. | What is Hotel Master Billing?                                          | 2  |
|----|------------------------------------------------------------------------|----|
| 2. | How do I activate it?                                                  | 2  |
| 3. | What billing scenarios are available?                                  | 2  |
|    | 3.1 Master Billing                                                     | 2  |
|    | 3.2 Venue Billing (aka. Alternative Billing, Commission as a Discount) | 3  |
|    | 3.3 Direct Billing                                                     | 4  |
|    | 3.4 Sales and Promotion (S&P)                                          | 4  |
| 4. | How do I configure Hotel Master Billing?                               | 5  |
|    | 4.1 Pre-requisites                                                     | 5  |
|    | 4.2 Enable HMB Parameter                                               | 5  |
|    | 4.3 Enter Product Types                                                | 5  |
|    | 4.4 Apply Product Types to Groups                                      | 6  |
|    | 4.5 Product Ownership                                                  | 7  |
|    | 4.6 Hotel Master Billing Entities                                      | 8  |
|    | 4.7 Entity Commissions and Defaults                                    | 9  |
| 5. | How do I use Hotel Master Billing?                                     | 10 |
|    | 5.1 In a Booking                                                       | 10 |
|    | 5.2 In a Project                                                       | 11 |
| 6. | What does a Hotel Master Billing invoice look like?                    | 12 |
| 7. | How do I run the Master Billing Report?                                | 15 |
|    | 7.1 Example: Master Billed Scenario                                    | 16 |
|    | 7.2 Example: Venue Billed Scenario                                     | 17 |
|    | 7.3 Example: Direct Billed Scenario                                    | 18 |
|    | 7.4 Example: S&P Billed Scenario                                       | 19 |

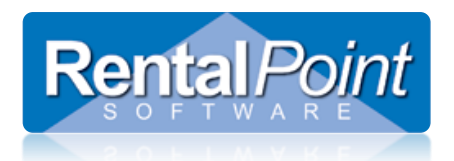

### 1. What is Hotel Master Billing?

Convention centers and five star hotels often have an in-house AV Company that provides equipment to clients (i.e. projectors, speakers, microphones, lighting, whiteboards, TVs etc.). In addition to providing equipment, the AV Company may also provide services such as a technician to setup, test and configure the equipment, then pack it away when the event is finished. The hotel and the AV Company agree on a contract to allocate the revenue that's received from the client. These contracts are collectively referred to as Hotel Master Billing. Other terms used are; Master Billing, MB or HMB.

## 2. How do I activate it?

Hotel Master Billing (HMB) is available in the Pro and Enterprise versions. HMB is activated via Pricing Parameter #18.

### 3. What billing scenarios are available?

RentalPoint supports four different billing scenarios for in-house AV companies. The most popular scenario is Master Billing.

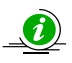

The diagrams included in the scenarios are examples of key events and interactions and are designed to be read in a top-down direction. Actual events may differ slightly from company to company.

### 3.1 Master Billing

In this scenario:

- The client contacts the hotel and orders equipment and services.
- The hotel contacts the AV Company and provides the details of the order.
- The AV Company quotes the event and sends it to the hotel.
- The hotel adds the AV equipment and services to the Master Bill for the client.

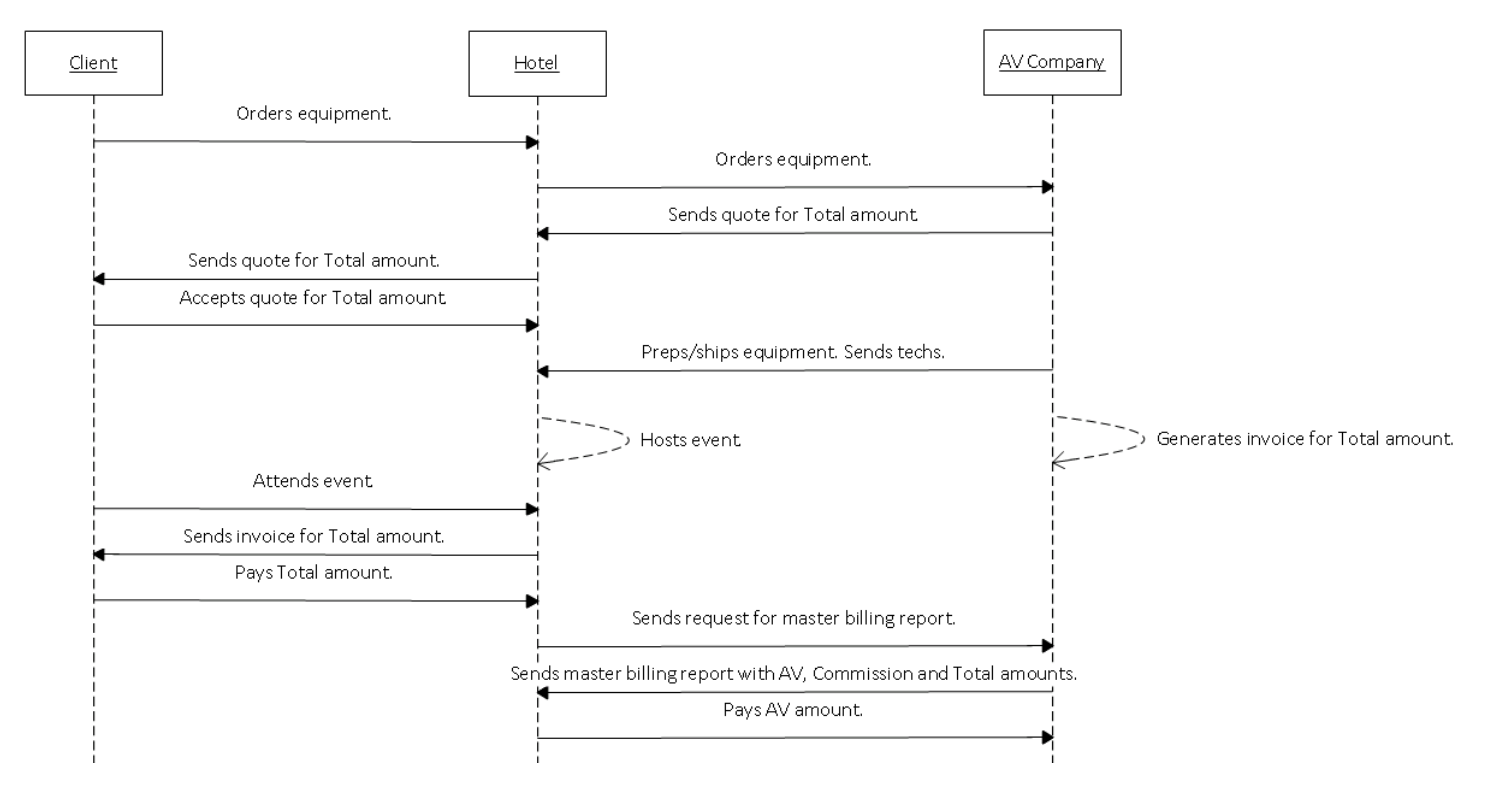

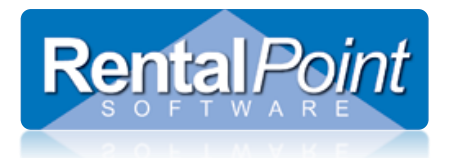

### 3.2 Venue Billing (aka. Alternative Billing, Commission as a Discount)

The Venue Billing scenario is:

- Essentially the same as the Master Billing scenario.
- The only difference is that the AV Company removes the hotel commission before sending the invoice to the hotel.
- The commission is deducted from the invoice price as a discount.
- At the end of the month a Master Billing report shows the amount payable to the AV Company.

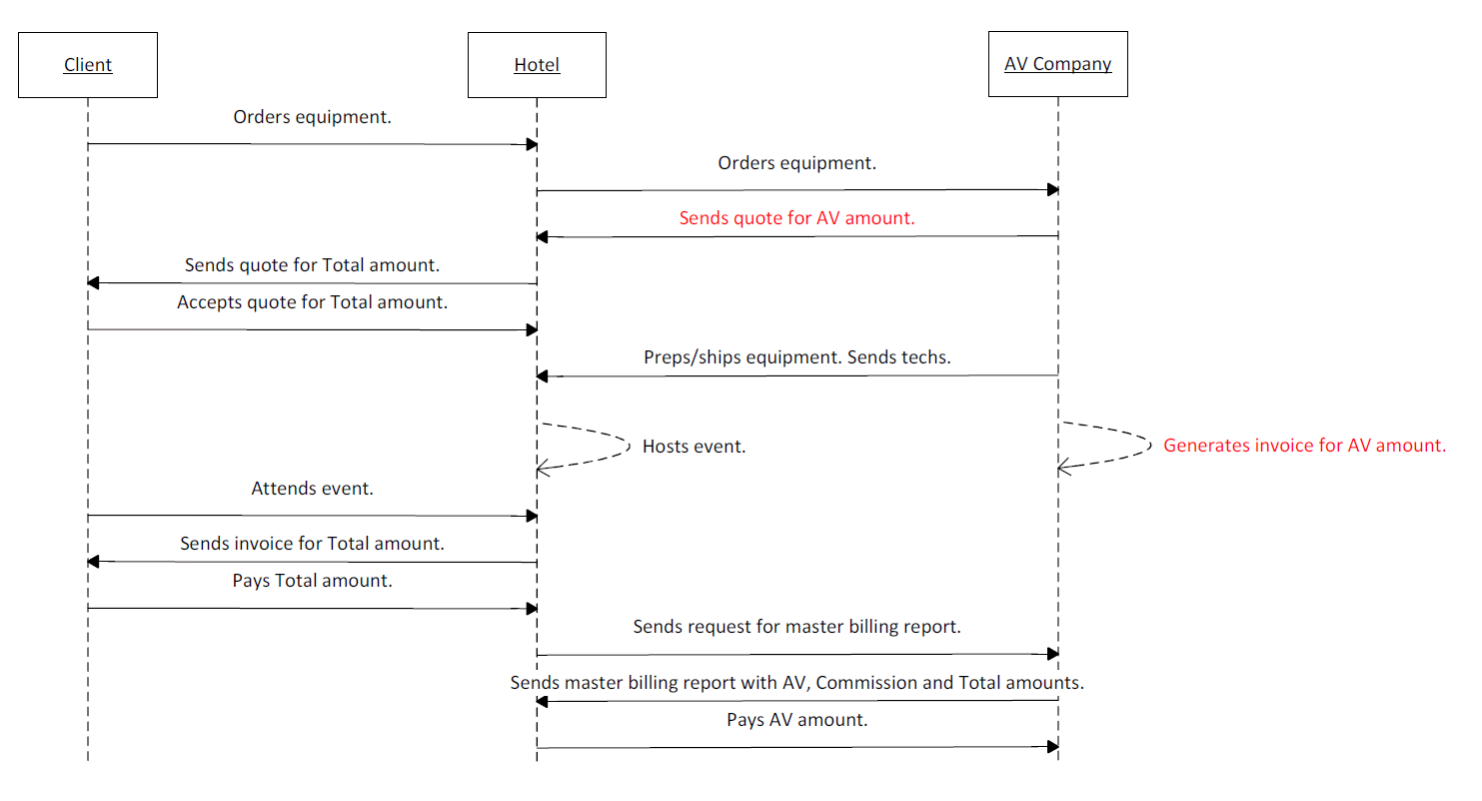

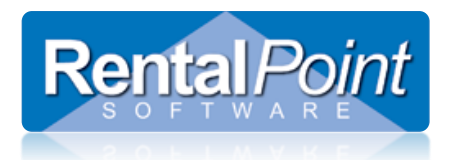

### 3.3 Direct Billing

- In some hotels the client contacts the AV Company directly and orders equipment and services.
- The AV Company invoices the client.
- Then at the end of the month, the AV Company pays a commission to the hotel based on the value of the client invoice.

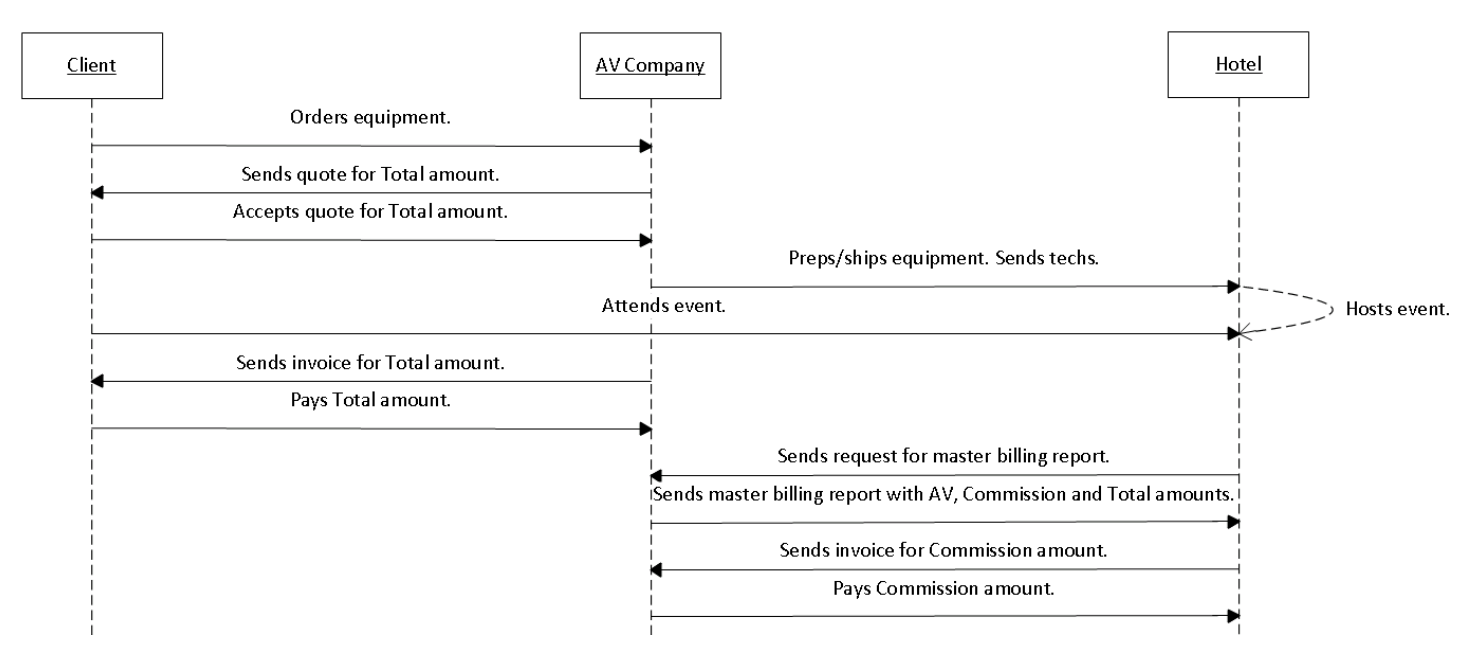

### 3.4 Sales and Promotion (S&P)

- Sales and Promotion scenario is when the hotel orders equipment and services from the AV Company at a heavily discounted rate.
- There is no commission involved.
- Discounts can be offered via a special price set, a booking discount or line item discounts; allowing for flexible pricing options to meet a range of needs.
- The amount of S&P billed to the hotel is reflected on the Master Billing report.

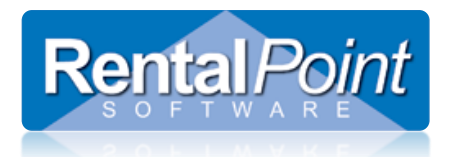

## 4. How do I configure Hotel Master Billing?

#### 4.1 Pre-requisites

Before jumping into HMB, please ensure that following items are configured first (it's much easier if you have everything ready to go before starting HMB).

| Locations  | Locations are one of the core elements of HMB. Ensure all your locations are entered via Setup -> Locations.                                                                                                    |
|------------|----------------------------------------------------------------------------------------------------|
| Inventory  | Products are another core element of HMB. Ensure your product inventory is configured before starting. Although you can enter inventory at a later date, it's much easier to get HMB up and running when you have inventory entered.                                                                                                    |
| Taxes      | Tax defaults can be configured for each MB entity. The tax setup window is found in <b>Setup -&gt; Tax Authorities</b> .                                                                                                    |
| Price Sets | Hotel commission works with Price Sets. A price set enables you to include commissions into the invoice price when billing the hotel and/or the client. Additional information on configuring price sets can be found at the link below;<br>http://rentp.com/KnowledgebasePDFs/Setup%20Price%20Factor%20Tables%20and%20Price%20Sets.pdf |

#### 4.2 Enable HMB Parameter

Go to Setup – Parameters – Pricing #18 'Configure Master Billing Settings' and set the drop down to Yes.

### 4.3 Enter Product Types

Product Types allow you to charge different commission rates on different products. You can also configure different commission rates depending on if the products are AV Owned or Hotel Owned; see section 4.7 for more detail. You can access the Setup Master Billing Product Types window via Pricing Parameter #18 or via the Setup – Master Billing window.

| Setup Com | etup Commission for Product Type |                                     |                  |               |                |        |  |  |  |  |
|-----------|----------------------------------|-------------------------------------|------------------|---------------|----------------|--------|--|--|--|--|
| Enabled   | Name                             | Notes                               | Commission Hotel | Commission A¥ | Service Charge |        |  |  |  |  |
| 7         | Audio                            | Audio Equipment                     | 90               | 80            | 0              |        |  |  |  |  |
| 7         | Cables                           | Audio Visual Cables and Accessories | 75               | 70            | 0              |        |  |  |  |  |
| ~         | Communications                   | Communication Equipment             | 70               | 90            | 0              |        |  |  |  |  |
| ~         | Electrical                       | Electrical                          | 70               | 90            | 0              |        |  |  |  |  |
| ~         | Internet                         | Internet Service                    | 70               | 95            | 0              |        |  |  |  |  |
| ~         | Lighting                         | Lighting Equipment                  | 70               | 70            | 0              |        |  |  |  |  |
| 7         | Miscellaneous                    | Miscellaneous                       | 50               | 80            | 0              |        |  |  |  |  |
| 7         | Rigging                          | Rigging & Trusses                   | 85               | 70            | 0              |        |  |  |  |  |
| 7         | Staging                          | Staging                             | 85               | 70            | 0              |        |  |  |  |  |
| 7         | Visual                           | Visual - Screens                    | 80               | 65            | 0              |        |  |  |  |  |
|           |                                  |                                     |                  |               |                |        |  |  |  |  |
|           |                                  |                                     |                  |               | Save           | Cancel |  |  |  |  |

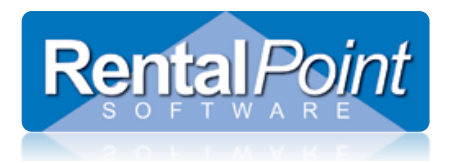

### 4.4 Apply Product Types to Groups

Now that you've configured your product types and commissions, you can apply those product types to your inventory. Launch F10 and open the group properties. Set the Master Billing Product Type accordingly.

If the Master Billing Product Type is set to Not Used then the commission rates are pulled from the default commission rates in step 4.7.

| RP Ren | RentalPoint 11 Inventory Setup                                                                                                    |                             |  |  |  |  |  |  |  |
|--------|----------------------------------------------------------------------------------------------------|-----------------------------|--|--|--|--|--|--|--|
|        | Rental Equipment<br>AUDIO - Audio Equipment<br>VISUAL - Screens +++<br>CABLES Audio Visual Cables and                                                            | accessories                 |  |  |  |  |  |  |  |
|        | RP Edit Group                                                                                                    | ×                           |  |  |  |  |  |  |  |
|        | Group Code AUDIO                                                                                                    |                             |  |  |  |  |  |  |  |
|        | Description Audio Equ                                                                                                    | uipment                     |  |  |  |  |  |  |  |
|        | Default Vendor HARMON<br>Pricing Display Auto Email Settings<br>Uses Price Factor Table<br>© Uses a price factor table<br>© Uses the first day, extra day scheme | (used for purchase orders)  |  |  |  |  |  |  |  |
|        | Use Price Factor Table                                                                                                    | 0Standard                   |  |  |  |  |  |  |  |
|        | Master Billing Product Type                                                                                                    | Audio Not Used Audio Cables |  |  |  |  |  |  |  |
|        |                                                                                                    | Communications              |  |  |  |  |  |  |  |
|        |                                                                                                    | Electrical                  |  |  |  |  |  |  |  |
|        |                                                                                                    | Lighting OK Cancel          |  |  |  |  |  |  |  |
|        |                                                                                                    | Miscellaneous               |  |  |  |  |  |  |  |

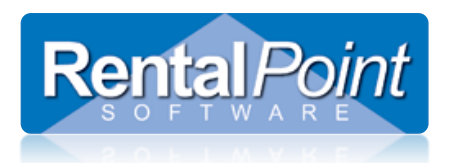

### 4.5 Product Ownership

Next, you'll need to configure your products to be either AV Owned (you own them), or Hotel Owned (the hotel owns them). The ownership of the product affects the commission calculations.

| Real Edit Product Record : 8" F | Powered Speaker - Yar | haha MSR100  |             |                                                                         | ×                           |  |
|---------------------------------|-----------------------|--------------|-------------|-------------------------------------------------------------------------|-----------------------------|--|
| General Picture Rental          | Rates Sales Note      | s Location   | Attachments |                                                                         |                             |  |
| Product Information             |                       |              |             | Printing Descriptions Printing Options                                  |                             |  |
| Product Code                    | VSR100                |              |             | Description for Client Facing Documents                                 |                             |  |
| Description 8                   | " Powered Speaker -   | Yamaha MSR10 | 00          |                                                                         |                             |  |
|                                 |                       |              |             |                                                                         |                             |  |
| Model No. Y                     | amaha MSR100          |              |             |                                                                         |                             |  |
| Color B                         | lack                  |              |             |                                                                         |                             |  |
| Part Number                     |                       |              |             |                                                                         |                             |  |
| Qty Owned 7                     | 5.00 (All Loca        | tions)       |             | Product Options Transfer Options PAT                                    | Options Unit Specifications |  |
|                                 |                       |              |             | <ul> <li>For Individual Rental / Sale</li> <li>Barcode Track</li> </ul> |                             |  |
| Country of Origin               | 15 A                  |              | -           | Don't allow product to be discounted                                    |                             |  |
|                                 | , 5, A                |              |             | Product is a Generic Item                                               |                             |  |
| Revenue Code                    |                       |              |             | Expand When Added to a Booking                                          |                             |  |
| Default Accessory Discou        | Int                   |              |             | Auto checkout this item                                                 |                             |  |
|                                 |                       |              |             |                                                                         |                             |  |
|                                 |                       |              |             | Configuration                                                           | Shipping                    |  |
|                                 |                       |              |             | <ul> <li>Single item</li> </ul>                                         | Is shipped on it's own      |  |
|                                 |                       |              |             | C Package product                                                       | O Is a road case            |  |
|                                 |                       |              |             | O Macro product                                                         | C Is a rack                 |  |
|                                 |                       |              | ~           | Master Billing Ownership                                                |                             |  |
|                                 |                       |              |             | O AV Company (we own)                                                   | C Hotel (they own)          |  |
|                                 |                       |              |             |                                                                         |                             |  |
|                                 |                       |              |             |                                                                         | 🗸 OK 🛛 🗶 Cancel             |  |

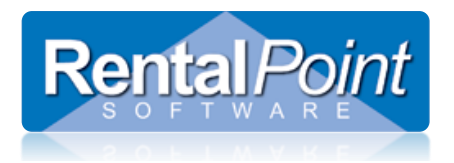

### 4.6 Hotel Master Billing Entities

Now go into Setup – Master Billing; this is where you'll configure your hotel master billing entities. The entities represent the different locations, hotels or venues with which you do business. You can use the checkbox in the Enabled column to enable or disable an entity. This will exclude the entity from master billing options and from the master billing report.

| Setup Master Billing Entities |                                       |                        |       |        |  |  |  |  |
|-------------------------------|---------------------------------------|------------------------|-------|--------|--|--|--|--|
| Enabled                       | Location                              | Name                   | Notes |        |  |  |  |  |
| 7                             | 6 - Toronto Ritz Carlton              | Toronto Ritz Carlton   |       | -      |  |  |  |  |
| ~                             | 7 - Toronto Hilton                    | Toronto Hilton         |       |        |  |  |  |  |
| ~                             | 8 - Toronto CN                        | CN Tower               |       |        |  |  |  |  |
| L                             | 9 - Toronto 4 Seasons                 | Toronto Four Seasons   |       |        |  |  |  |  |
| <                             | 10 - NY Courtyard Newark Downtown     | Newark Courtyard       |       |        |  |  |  |  |
| K                             | 11 - NY Hilton Hotel                  | NY Hilton              |       |        |  |  |  |  |
| R                             | 12 - FL Center Marriott Orlando World | Orlando Marriot        |       |        |  |  |  |  |
| ~                             | 13 - TX Hilton Austin                 | Austin Hilton          |       |        |  |  |  |  |
| •                             | 14 - London Hilton York Hotel         | London Hilton          |       |        |  |  |  |  |
|                               |                                       |                        |       |        |  |  |  |  |
| A                             | dd New Setup Commission               | ns Setup Product Types | Save  | Cancel |  |  |  |  |

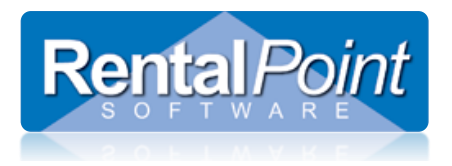

### 4.7 Entity Commissions and Defaults

Within the Setup Master Billing Entities window, highlight an entity and click Setup Commissions. In this window the commission percentages can be configured for both hotel owned and AV owned equipment. In the example below, if the AV Company rents equipment that the hotel owns (**Rental Hotel**), the hotel gets 60%, the AV Company gets 40%. If the AV Company rents their own equipment (**Rental AV**) then the hotel gets 10%, the AV Company gets 90%.

You can also use the Commissions window to configure defaults for:

#### Taxes This overrides all other default tax settings

Price Set Each entity may have different commission percentages; it's necessary to create a separate price set for each entity which includes the commission.

Scenario The default master billing scenario that a booking will use. This can be changed at anytime.

| Commissions              |                 |                  | ×            |
|--------------------------|-----------------|------------------|--------------|
| Rental Hotel             | b9              | Surcharge        | 5            |
| Rental AV                | 90              | Insurance        | 2.5          |
| Sales Hotel              | 75              | On Sundry        | 50           |
| Sales AV                 | 25              | Cross rental     | 5            |
| Labor Hotel              | 90              | Event Management | 8            |
| Labor AV                 | 20              |                  |              |
| Losses and Breakages Hot | el 90           |                  |              |
| Losses and Breakages AV  | 20              |                  |              |
|                          |                 |                  |              |
| Defaults                 |                 |                  |              |
| Tax 1                    | GST - Ontario 💌 | Price Set        | Toronto Ritz |
| Tax 2                    | Exempt 🔹        | Scenario         | Master Bill  |
|                          |                 |                  |              |
|                          |                 | Save             | Cancel       |

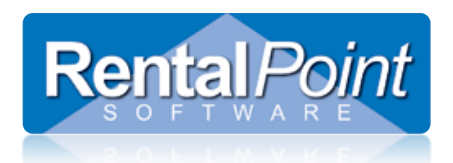

## 5. How do I use Hotel Master Billing?

For hotel master billing to work each booking must contain rental equipment and services for 1 day and for 1 room. Multiple bookings must be created for multi room or multi day events. This is to easily facilitate moving of equipment from room to room during a multi day event. It also allows the reports to print sub totals by room and by day on the client facing quotation and invoice. The project option is designed to work with Hotel Master Billing; each booking for the event must be assigned to the same project.

### 5.1 In a Booking

When creating a booking for a particular location (aka. venue, entity), the Master Billing options are located in the Other Details tab.

| P Modify booking                                                               |                                         |                  |                                      |           |                                                                                |                             |             |               |
|--------------------------------------------------------------------------------|-----------------------------------------|------------------|--------------------------------------|-----------|--------------------------------------------------------------------------------|-----------------------------|-------------|---------------|
| Out 03/11/16 1500 In (                                                         | 3/12/16 0200                            | MOMA             | .100014 Lo                           | ocation [ | 5 - Toronto Ritz Carltor 💌                                                     |                             |             |               |
| Customer Cale                                                                  | ndar                                    | Equipment        | Crew                                 | Venue     | Notes                                                                          | Payments                    | Attachments | Other Details |
| Project Details<br>Project Code<br>Project Description<br>Project Manager Code |                                         | [ <del>2</del> ] | Find 🐼 O                             | pen       | Salesperson<br>Salesperson Code<br>Salesperson Name<br>Booking Last Modified I | By Operator                 | 150         | ind           |
| Project Manager Nam                                                            | e                                       |                  |                                      |           | LLOYD<br>Booking Originally Save                                               | d By Operator               |             |               |
| Contracted Prices                                                              |                                         | _                |                                      |           | Returning To Location<br>6 - Toronto Ritz Carlton                              | T                           | ]           |               |
| C Contracted (fixed                                                            | .оскеа ат<br>d at<br>d at<br>) price at |                  | 2,082.20<br>0.00<br>0.00<br>2,290.42 |           | Show name                                                                      | ) <b>0</b>                  |             | Copy<br>Shows |
| Monthly Cycle Billing<br>In Advance<br>In Arrears                              |                                         | Securit          | y Deposit                            | 0.00      | Event Type<br>Source / Campaign<br>Forecasted % of Value                       | of Rental/Sale              | 100.00      |               |
| O Direct billed                                                                | O S&P                                   | Master Bi        | lling C                              | Venue     | Client at ven                                                                  | J <b>e:</b> Toronto Ritz Ca | rlton       | ]             |

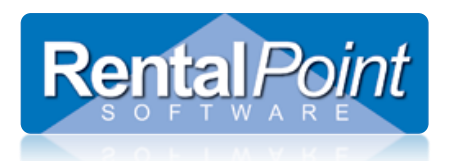

### 5.2 In a Project

When activating Master Billing for a project, the project settings will override the booking settings.

| Project                                     |                                      |                                |         |                      |                       |
|---------------------------------------------|--------------------------------------|--------------------------------|---------|----------------------|-----------------------|
| Project Venue Not                           | es                                   |                                |         |                      |                       |
| Project Code                                | BOATSHO                              | W                              |         | Salesperson          | · · ·                 |
| Project Description                         | Internatio                           | nal Boat Show                  |         | Project Manager      | -                     |
| Expected Attendees                          | 1800                                 |                                |         | Rental Discount Rate | 0                     |
| CMP Applies                                 |                                      |                                |         | Sales Discount Rate  | 0                     |
| Give weekly rate a                          | adjustment                           |                                |         |                      |                       |
| Project Invoice Setti                       | ing :                                |                                |         |                      |                       |
| Bookings Individ                            | lually Invoiced                      |                                |         | Warehouse Out Date   | 3/10/16 📩 🛅 Time 0800 |
| One Invoice for                             | Project                              |                                |         | Show Starting Date   | 3/10/16 Time 0800     |
|                                             |                                      |                                |         | Show Ending Date     | 3/11/16 📫 🛅 Time 0900 |
| NOTE: When invoicin<br>customer being invoi | ig a Project, ta<br>iced will overri | xes from the<br>de any and all |         | Warehouse In Date    | 3/11/16               |
| taxes entered on the                        | bookings with                        | in the Project.                |         | Days Using           | 1                     |
| Enable Master Bil                           | ling                                 |                                |         |                      |                       |
| Master Billing                              | <b>A</b>                             | 0                              |         |                      |                       |
| Direct billed                               | © S&P                                | Master Billing                 | O Venue | Client at venu       | e: Not Applicable     |
|                                             |                                      |                                |         |                      | ✓ OK × Cancel         |

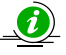

When printing a Fast Report Project, users can configure Fast Reports for each scenario. When printing the project document the, system will verify the Master Billing setting in the project properties, and display the list of associated templates.

| Add New Greate Co                                                                                                    | opy 📝 Open Settings                                                                                                    | 😳 Open Designer                                                                                                    | 👌 Load from File | Save to File                                                  | 🔗 Send via Email       | 0  |  |
|----------------------------------------------------------------------------------------------------|----------------------------------------------------------------------------------------------------|----------------------------------------------------------------------------------------------------|------------------|---------------------------------------------------------------|------------------------|----|--|
| Report Name<br>Procedure Name<br>Procedure Name<br>Procedure Name<br>Dataset List<br>Region/Location Link<br>Region/Location Name<br>V Delted - Milbourn<br>V Helted - Milbourn                         | Atternative Billing Invoice     Atternative Billing Invoice     Project Invoice - Di     Project Invoice - M     Project Invoice - S     Project Invoice - S     Project Quote - Dir     Project Quote - Dir     Project Quote - Dir | - Centruit<br>- Centruit<br>- Cent |                  | Report Variables Add Edr.<br>Variable Name<br>PrintOLEsternal |                        |    |  |
| Histol 2 - Melbourne     Histol 2 - Melbourne     Histol 3 - Melbourne     Histol 4 - Melbourne     Melbourne - Melbourne     Melbourne - Melbourne     tatts Sydney     tatts Sydney     223 - Ukraine | Project Quote - 198                                                                                                    | ster blied<br>> Blied                                                                                                    |                  |                                                               | <sup>7</sup> OK X Canc | ei |  |

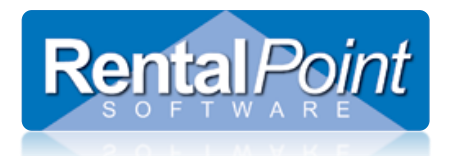

## 6. What does a Hotel Master Billing invoice look like?

You can invoice a master billed booking the same way as you would invoice a normal booking. Highlight the booking and go to Print – Fast Report – Invoice.

Venue Billed A default template is located in your Fast Report Templates directory -- Alternative Billing Invoice - Default.frtpl.

Master Billed These scenarios do not require any additional calculations for commissions; you can use any invoice template. Direct Billed S&P

Invoice designs vary widely however here's an example of the Venue scenario where the hotel commission is deducted from the invoice as a discount, shown in red.

| EY<br>1509 Walkerview Lane, Miltonville UK 902:<br>ph: 905-693-9457                                                                                                    | Invoice<br>Number<br>13140                                                                                                    | JOB:<br>STATUS:<br>CUSTON<br>Systems<br>JOBNAN<br>Invoice  | AVBRIDG00005<br>Booked<br>MER: Audio Visual Brid<br>Inc<br>ME: Product A<br>Date: 08/22/2014 | ges Data                 |
|----------------------------------------------------------------------------------------------------|----------------------------------------------------------------------------------------------------|------------------------------------------------------------|----------------------------------------------------------------------------------------------|--------------------------|
| Web : ey_products.com.uk, Facebook ey_p                                                                                                    | Dates'                                                                                                    | Job Site:                                                  |                                                                                              |                          |
| Audio Visual Bridges Data Systems Inc<br>Suite 101 Ubm Busin 203 New Haven<br>Street<br>Yorktown NSW<br>2000 Australia<br>Contact: Alicia Bridges<br>Telephone: 1234 5678<br>Fax: 1234 9999 | Deliver:         20/08/14 09:00 am           Set-Up By:         20/08/14 09:00 am           Show Start:         20/08/14 09:00 am           Show End:         25/08/14 06:00 pm           Pick-Up:         25/08/14 06:00 pm | Venue:<br>INC<br>Room:<br>Address:<br>Contact:<br>Telephon | Audio Visual Bridges D<br>Suite 101, UBM Busine<br>Yorktown NSW<br>e: (+61 2)0419 2366       | ata Systems<br>ss Centre |
| Description                                                                                                    |                                                                                                    | Total                                                      | Discount                                                                                     | Net Price                |
| Comms                                                                                                    |                                                                                                    | \$180.00                                                   | \$18.00                                                                                      | \$162.00                 |
| Furniture                                                                                                    |                                                                                                    | \$205.50                                                   | \$51.38                                                                                      | \$154.12                 |
| Lighting Equipment                                                                                                    |                                                                                                    | \$541.20                                                   | \$129.89                                                                                     | \$411.31                 |
| Marquee                                                                                                    |                                                                                                    | \$9,600.00                                                 | \$1,440.00                                                                                   | \$8,160.00               |
| Roadcase, Racks & Packers                                                                                                    |                                                                                                    | \$570.00                                                   | \$85.50                                                                                      | \$484.50                 |
| Crew                                                                                                    |                                                                                                    |                                                            |                                                                                              | \$1,410.00               |
|                                                                                                    | Equipment total                                                                                                    |                                                            |                                                                                              | \$11,096.70              |
|                                                                                                    | Labor & Expenses                                                                                                    |                                                            |                                                                                              | \$1,410.00               |
|                                                                                                    |                                                                                                    |                                                            |                                                                                              |                          |

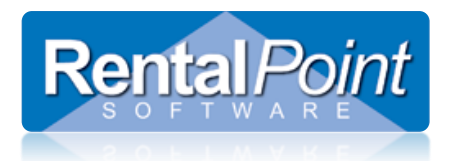

Page 2 shows the equipment list pricing.

| Otv                                                     | Description                           | Days Charged         | Unit    | Extended    | Discount % | Total     |  |  |
|---------------------------------------------------------|---------------------------------------|----------------------|---------|-------------|------------|-----------|--|--|
| Comms                                                   |                                       | Days Charged         | Unit    | Extended    | Discount % | Total     |  |  |
| 1                                                       | Motorola GP328 Two ways               | 2 Day(s)             | 30.00   | 90.00       | 0.00       | 81.00     |  |  |
| 1                                                       | Motorola GP328 Two ways               | 2 Day(3)<br>2 Day(s) | 30.00   | 90.00       | 9.00       | 81.00     |  |  |
| Discou                                                  | unted Total Commo                     | 2 Day(3)             | 50.00   | 190.00      | 19.00      | 162.00    |  |  |
| DISCO                                                   |                                       |                      |         | 100.00      | 10.00      | 102.00    |  |  |
| Furnitu                                                 | re                                    |                      |         |             |            |           |  |  |
| 50                                                      | Chairs - white                        | 2 Day(s)             | 1.37    | 205.50      | 51.38      | 154.12    |  |  |
| Disco                                                   | unted Total Furniture                 |                      |         | 205.50      | 51.38      | 154.12    |  |  |
| Lightin                                                 | a Equipment                           |                      |         |             |            |           |  |  |
| 1                                                       | Freshel 1000w                         | 2 Dav(s)             | 22.00   | 66.00       | 15.84      | 50.16     |  |  |
| 1                                                       | Eresnel 1000w                         | 2 Dav(s)             | 22.00   | 66.00       | 15.84      | 50.16     |  |  |
| 1                                                       | Floor Stand with Bolt                 | 2 Dav(s)             | 2.20    | 6.60        | 1.58       | 5.02      |  |  |
| 1                                                       | Floor Stand with Bolt                 | 2 Dav(s)             | 2.20    | 6.60        | 1.58       | 5.02      |  |  |
| 2                                                       | Par 56 240v (300w) medium narrow      | 2 Dav(s)             | 4.40    | 26.40       | 6,34       | 20.06     |  |  |
| 2                                                       | Par 64 110v (1000w) medium narro      | 2 Dav(s)             | 2.75    | 16.50       | 3,96       | 12.54     |  |  |
| 1                                                       | Strobe - twin tube                    | 2 Dav(s)             | 11.00   | 33.00       | 7.92       | 25.08     |  |  |
| 1                                                       | Solar 250 projector with effect       | 2 Dav(s)             | 18,70   | 56.10       | 13,46      | 42.64     |  |  |
| 1                                                       | SnakeLight 10m, and flowbox.          | 2 Dav(s)             | 16.50   | 49.50       | 11.88      | 37.62     |  |  |
| 1                                                       | Dome light 300w                       | 2 Dav(s)             | 0.00    | N/C         | 0.00       | N/C       |  |  |
| 1                                                       | Tas super fogger                      | 2 Dav(s)             | 66.00   | 198.00      | 47.52      | 150.48    |  |  |
| 1                                                       | Colour wheel, suit patt 23            | 2 Dav(s)             | 5.50    | 16.50       | 3.96       | 12.54     |  |  |
| Disco                                                   | unted Total Lighting Equipment        |                      |         | 541.20      | 129.89     | 411.31    |  |  |
| Marmus                                                  |                                       |                      |         |             |            |           |  |  |
| Marque                                                  | Marguas 40xC0                         |                      | 2200.00 | 0,000,00    | 1 440 00   | 8 1 60 00 |  |  |
| 1                                                       | Marquee 40x60                         | 2 Day(s)             | 3200.00 | 9,600.00    | 1,440.00   | 8,160.00  |  |  |
| Disco                                                   | unted Total Marquee                   |                      |         | 9,600.00    | 1,440.00   | 8,160.00  |  |  |
| Roadca                                                  | ase, Racks & Packers                  |                      |         |             |            |           |  |  |
| 1                                                       | Roadcase UHF Sleave                   | 2 Day(s)             | 0.00    | N/C         | 0.00       | N/C       |  |  |
| 1                                                       | Roadcase FOH Audio Rack               | 2 Day(s)             | 0.00    | 340.00      | 51.00      | 289.00    |  |  |
| 1                                                       | Case for two ways                     | 2 Day(s)             | 0.00    | 230.00      | 34.50      | 195.50    |  |  |
| Disco                                                   | unted Total Roadcase, Racks & Packers |                      |         | 570.00      | 85.50      | 484.50    |  |  |
| LABOR                                                   | 1                                     |                      |         |             |            |           |  |  |
| Wedneso                                                 | day 20 of August 2014                 |                      |         |             |            |           |  |  |
| 1                                                       | Installation Labour - 0 Hours         | 1 @                  | ST:     | 0 Hour(s)   | 70.00 / D  | 70.00     |  |  |
| 1                                                       | Operate Labour - 6 Hours              | 1@                   | ST:     | 6 Hour(s)   | 80.00 / H  | 480.00    |  |  |
| Friday 22 of August 2014                                |                                       |                      |         |             |            |           |  |  |
| 1 A// TECHNICIAN O Hours 1.0 CT: 0 Hours 000.00 / D 000 |                                       |                      |         |             |            |           |  |  |
| 1<br>Manufactor                                         |                                       | 1 @                  | 51.     | ∍ ⊓oui(s) ( | 500.00 / D | 800.00    |  |  |
| Monday                                                  | 25 of August 2014                     |                      |         |             |            |           |  |  |
| 1                                                       | Removal Labour - 1 Hours              | 1@                   | ST:     | 1 Hour(s)   | 60.00 / D  | 60.00     |  |  |
| LABO                                                    | R Total                               |                      |         |             |            | 1,410.00  |  |  |

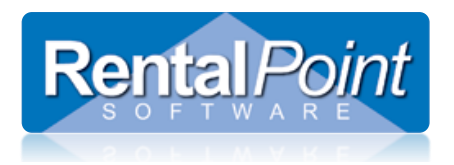

Page 3 shows the totals.

| Total price before discount     | \$9,057.17  |
|---------------------------------|-------------|
| Total show discount             | \$1,724.76  |
| TOTAL PROJECT COST - before tax | \$10,781.94 |
| GRAND TOTAL                     | \$10,781.94 |

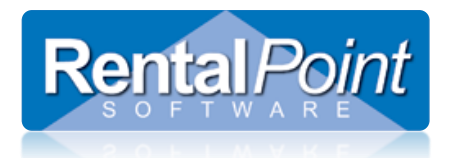

## 7. How do I run the Master Billing Report?

The Master Billing report is located in the Reports – Financials submenu. Simply select the entity to report on (Master Billing Name), select any additional scope or option and click Print.

Here is how each scenario is handled:

- Master BilledThese bookings have been billed to the hotel. Each Master Billed booking is listed with a breakdown of commissions for the booking. A sub total<br/>is displayed for all Master Billed bookings and the commission is subtracted from the grand total owed to the AV Company.
- Venue Billed These bookings have been billed to the hotel, but the commission has been removed as a discount from the amount owed. The total of Venue Billed bookings is added to the grand total owing to the AV Company.
- Direct Billed These bookings have been billed directly to the client. The total commission from these bookings is due to the hotel. This amount is subtracted from the grand total owing to the AV Company.
- S&P These bookings have been billed to the hotel; however there is no commission payable. The total amount of these bookings is added to the grand total owing to the AV Company.

| laster B | illing R | leport   |      |       |     |     |     |         |        |          |     |            | × |
|----------|----------|----------|------|-------|-----|-----|-----|---------|--------|----------|-----|------------|---|
| Betwe    | en       |          | 2/1, | /2016 | •   | and | 2/  | /29/201 | .6     | •        |     |            |   |
| or Sele  | ect Mo   | onth     |      |       |     |     |     |         |        |          |     |            |   |
| Jan      | Feb      | Mar      | Apr  | May   | Jun | Jul | Aug | Sept    | Oct    | Nov      | Dec | Last Month |   |
| Master   | r Billin | g Name   | ə    |       |     |     |     |         | Report | : Optior | ns  |            |   |
| Toron    | ito Rit  | z Carlto | n    |       |     |     |     | •       | 🗆 Sur  | nmary    |     |            |   |
|          |          |          |      |       |     |     |     |         | 🗆 Det  | ailed    |     |            |   |
|          |          |          |      |       |     |     | [   | ~       | Print  |          |     | 🗙 Cancel   |   |
|          |          |          |      |       |     |     | 1   |         |        | /        |     |            |   |

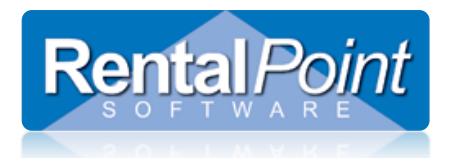

## 7.1 Example: Master Billed Scenario

| J Audio V     | ISUAI I CIILA    | 15         |               | Master           | billing Re      | port           |                  |                 |            |              |
|---------------|------------------|------------|---------------|------------------|-----------------|----------------|------------------|-----------------|------------|--------------|
|               | For -            | Sep 2014   | V             | enue Fitzroy Gol | den Horses      | hoe Hotel &    | Casino           |                 | Printed 09 | /08/2014     |
| www.royalprod | luctions.com     |            |               |                  |                 |                |                  |                 |            |              |
| Page 1 of 6   |                  |            |               |                  |                 |                |                  |                 |            |              |
|               |                  |            |               | Master           | billed booki    | ngs            |                  |                 |            |              |
| Date          | Booking #        | Showna     | me            |                  | P               | roject code an | d name           |                 |            |              |
| 09/08/2014    | DAZD380000       | 3 master t | oilled        |                  | 2               |                |                  |                 |            |              |
| Rental        | Sub rental       | Sa         | les Event MGN | Fee Labor        | Insurance       | e Los          | ess Sundrie      | is T            | ax         | Total        |
| 1,560,550.00  | 505,195.00       | 0.         | 00            | 0.00 490.00      | 0.0             | 0 0            | 0.00             | 187,855.6       | 51         | 2,066,411.71 |
| roups         |                  |            | Subtotal      | Commission       |                 |                |                  |                 |            |              |
| Audio visual  |                  | 1,         | ,303,985.00   | 391,195.50       |                 |                |                  |                 |            |              |
| DTHER         |                  |            | 256,565.00    | 64,141.25        |                 |                |                  |                 |            |              |
|               | Total for groups | 1          | ,560,550.00   | 455,336.75       |                 |                |                  |                 |            |              |
|               |                  |            |               |                  |                 |                | Booking total    |                 |            | 2,066,411.71 |
|               |                  |            |               |                  |                 |                | Less commission  |                 |            | 455,483.75   |
|               |                  |            |               |                  |                 |                | Total amount due | e to AV company |            | 1,610,927.96 |
|               |                  |            |               | Sub Total for I  | Master billed I | bookings       |                  |                 |            |              |
|               | Rental           | Sub rental | Sales         | Event MGN Fee    | Labor           | Insurance      | Losess           | Sundries        | Tax        | Tota         |
| 1             | ,560,550.00      | 505,195.00 | 0.00          | 0.00             | 490.00          | 0.00           | 0.00             | 0.00            | 187,855.61 | 2,066,411.71 |
| commission %  |                  |            |               |                  |                 |                |                  |                 |            |              |
| commission Ar | nount            | 0.00%      | 10.00%        | 15.00%           | 30.00%          | 10.00%         | 10.00%           | 15.00%          |            |              |
|               | 455 000 75       | 0.00       | 0.00          | 0.00             | 4.17.00         | 0.00           |                  | 0.00            |            | 455 400 75   |

Total for Month for Master billed bookings AUD 1,610,927.96

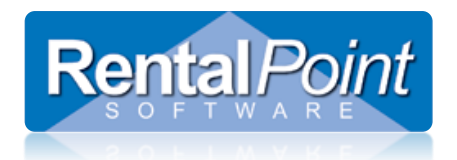

### 7.2 Example: Venue Billed Scenario

|               |                  |                                                                                                    |          | Venue         | billed bookin  | gs             |                  |               |          |          |
|---------------|------------------|----------------------------------------------------------------------------------------------------|----------|---------------|----------------|----------------|------------------|---------------|----------|----------|
| Date          | Booking #        | Showname                                                                                                    |          |               | P              | oject code and | name             |               |          |          |
| 09/08/2014    | AVBRIDG00005     | Venue billed                                                                                                    |          |               | -              |                |                  |               |          |          |
| Rental        | Sub rental       | Sales Event I                                                                                                   | MGN Fee  | Labor         | Insurance      | e Lose:        | ss Sundrie       | s Ta          | x        | Tota     |
| 10,321.20     | 0.00             | 0.00                                                                                                    | 0.00     | 1,410.00      | 0.00           | ) 0.0          | 0.00             | 1,065.31      |          | 11,718.4 |
| oups          |                  | Subtotal                                                                                                    |          | Commission    |                |                |                  |               | -        |          |
| ommunications |                  | 180.00                                                                                                    |          | 27.00         |                |                |                  |               |          |          |
| ghting        |                  | 541.20                                                                                                    |          | 54.12         |                |                |                  |               |          |          |
| ther          |                  | 0.00                                                                                                    |          | 0.00          |                |                |                  |               |          |          |
| igging        |                  | 9,600.00                                                                                                    |          | 1,440.00      |                |                |                  |               |          |          |
|               | Total for groups | 10,321.20                                                                                                    |          | 1,521.12      |                |                |                  |               |          |          |
|               |                  |                                                                                                    |          |               |                |                | Booking total    |               |          | 11,718.  |
|               |                  |                                                                                                    |          |               |                |                | Less commission  |               |          | 1,944.   |
|               |                  |                                                                                                    |          |               |                |                | Total amount due | to AV company |          | 9,774.3  |
| Date          | Booking #        | Showname                                                                                                    |          |               | P              | oiect code and | name             |               |          |          |
| 09/08/2014    | HOTEL-H00001     |                                                                                                    |          |               | -              |                |                  |               |          |          |
| Rental        | Sub rental       | Sales Event I                                                                                                   | MGN Fee  | Labor         | Insurance      | e Lose         | ss Sundrie       | s Ta          | x        | To       |
| 1,800.00      | 0.00             | 0.00                                                                                                    | 0.00     | 70.00         | 0.00           | ) 0.0          | 0.00             | ) 187.00      | )        | 2,057.   |
| oups          |                  | Subtotal                                                                                                    |          | Commission    |                |                |                  |               |          |          |
| udio visual   |                  | 300.00                                                                                                    |          | 90.00         |                |                |                  |               |          |          |
| ommunications |                  | 900.00                                                                                                    |          | 135.00        |                |                |                  |               |          |          |
| ectrical      |                  | 600.00                                                                                                    |          | 150.00        |                |                |                  |               |          |          |
|               | Total for groups | 1,800.00                                                                                                    |          | 375.00        |                |                |                  |               |          |          |
|               |                  |                                                                                                    |          |               |                |                | Booking total    |               |          | 2,057.   |
|               |                  |                                                                                                    |          |               |                |                | Less commission  |               |          | 396.     |
|               |                  |                                                                                                    |          |               |                |                | Total amount due | to AV company |          | 1,661.   |
|               |                  |                                                                                                    |          |               |                |                |                  | ,             |          | .,       |
|               |                  |                                                                                                    |          |               |                |                |                  |               |          |          |
|               |                  |                                                                                                    |          |               |                |                |                  |               |          |          |
|               |                  |                                                                                                    |          |               |                |                |                  |               |          |          |
| Page 3 of 6   |                  |                                                                                                    |          |               |                |                |                  |               |          |          |
|               |                  |                                                                                                    |          |               |                |                |                  |               |          |          |
| _             | Dental 0         | the second second second second second second second second second second second second second second second se | las Euro | Sub Total for | Venue billed b | ookings        | 1                | Quadrian      | <b>T</b> |          |
|               | 12 121 20        | 0.00 C                                                                                                    | 00       | 0.00          | 1 480 00       | 0.00           | 0.00             | 0.00          | 1 252 31 | 13 775   |
| ommission %   | 12,121.20        | 0.00                                                                                                    |          | 0.00          | 1,400.00       | 0.00           | 0.00             | 0.00          | 1,202.01 | 13,773.  |
|               |                  | 0.00% 10.                                                                                                    | 00%      | 15.00%        | 30.00%         | 10.00%         | 10.00%           | 15.00%        |          |          |
| ommission Am  | ount<br>1.896.12 | 0.00 0                                                                                                    | 00       | 0.00          | 444.00         | 0.00           |                  | 0.00          |          | 2.340    |
|               | .,               | 2.00                                                                                                    |          | 0.00          |                | 0.00           | 0.00             | 0.00          |          | 2,040.   |

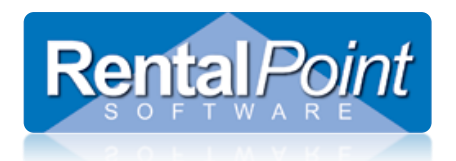

## 7.3 Example: Direct Billed Scenario

|                    |                |            |             | Direct k        | oilled bookin   | gs             |                  |               |        |         |
|--------------------|----------------|------------|-------------|-----------------|-----------------|----------------|------------------|---------------|--------|---------|
| Date               | Booking #      | Showname   |             |                 | Pr              | oject code and | name             |               |        |         |
| 09/07/2014         |                |            |             |                 | FI              | SHSHOW - Fish  | ermans conventi  | ion           |        |         |
| Rental             | Sub rental     | Sales      | Event MGN F | ee Labor        | Insurance       | b Loses        | s Sundries       | a Tax         |        | Tota    |
| 2,783.70           | 271.75         | 0.00       | 0.          | 00 0.00         | 0.00            | ) 10.0         | 0.00             | 61.31         |        | 3,126.7 |
|                    |                | 0          | ibiatal     | Commission      |                 |                |                  |               |        |         |
| udio visual        |                | 30         | 519.50      | 755.55          |                 |                |                  |               |        |         |
| ommunications      |                | ۷,         | 20.00       | 4.50            |                 |                |                  |               |        |         |
| ahtina             |                |            | 35.00       | 3.52            |                 |                |                  |               |        |         |
| THER               |                |            | 200.00      | 50.00           |                 |                |                  |               |        |         |
| To                 | tal for groups | 2,         | 783.70      | 813.57          |                 |                |                  |               |        |         |
|                    |                |            |             |                 |                 |                | Project total    |               |        | 3 126 2 |
|                    |                |            |             |                 |                 |                | Less commission  |               |        | 814.5   |
|                    |                |            |             |                 |                 |                | Total amount due | to AV company |        | 2.312   |
|                    |                |            |             |                 |                 |                |                  | to At company |        | 2,012   |
| Date               | Booking #      | Showname   |             |                 | Pr              | oject code and | name             |               |        |         |
| 09/08/2014         |                |            |             |                 | A               | IP -           |                  |               |        |         |
| Rental             | Sub rental     | Sales      | Event MGN F | ee Labor        | Insurance       | Deses          | s Sundries       | a Tax         |        | Tot     |
| 1,125.00           | 622.20         | 0.00       | 0.          | .00 140.00      | 0.00            | 0.0            | 0.00             | 188.72        |        | 2,075.  |
| oups               |                | Su         | ibtotal     | Commission      |                 |                |                  |               |        |         |
| udio visual        | ······         |            | 402.00      | 120.60          |                 |                |                  |               |        |         |
| ommunications      |                |            | 438.00      | 65.70           |                 |                |                  |               |        |         |
| ectrical           |                |            | 285.00      | 71.25           |                 |                |                  |               |        |         |
| To                 | tal for groups | 1,         | 125.00      | 257.55          |                 |                |                  |               |        |         |
|                    |                |            |             |                 |                 |                | Project total    |               |        | 2,075.  |
|                    |                |            |             |                 |                 |                | Less commission  |               |        | 299.    |
|                    |                |            |             |                 |                 |                | Total amount due | to AV company |        | 1,776.3 |
|                    |                |            |             |                 |                 |                |                  |               |        | .,      |
|                    |                |            |             |                 |                 |                |                  |               |        |         |
|                    |                |            |             |                 |                 |                |                  |               |        |         |
|                    |                |            |             |                 |                 |                |                  |               |        |         |
|                    |                |            |             |                 |                 |                |                  |               |        |         |
| Page 5 of 6        |                |            |             |                 |                 |                |                  |               |        |         |
|                    |                |            |             | Sub Total for [ | Direct billed b | ookings        |                  |               |        |         |
|                    | Rental S       | Sub rental | Sales E     | vent MGN Fee    | Labor           | Insurance      | Losess           | Sundries      | Tax    | То      |
|                    | 3,908.70       | 893.95     | 0.00        | 0.00            | 140.00          | 0.00           | 10.00            | 0.00          | 250.03 | 5,202   |
| ommission %        |                |            |             |                 |                 |                |                  |               |        |         |
|                    | unt            | 0.00%      | 10.00%      | 15.00%          | 30.00%          | 10.00%         | 10.00%           | 15.00%        |        |         |
| ATTINISSIUTI ATTIO | 1,071.12       | 0.00       | 0.00        | 0.00            | 42.00           | 0.00           | 1.00             | 0.00          |        | 1,114.1 |
|                    |                |            |             |                 |                 |                | 1.00             |               |        |         |

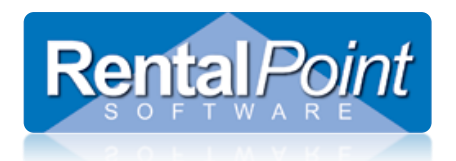

## 7.4 Example: S&P Billed Scenario

| Date         Booking #         Showname         Project code and name           09/07/2014         0002100006         S&P         -           Rental         Sub rental         Sales         Event MGN Fee         Labor         Insurance         Losess         Sundries         Tax         Tot           234.60         0.00         0.00         0.00         197.20         0.00         0.00         21.00         4.69         340.1           20ups         Subtotal         51.00         0.00         0.00         21.00         4.69         340.1           20upting         Subtotal         51.00         0.00         0.00         197.20         0.00         0.00         21.00         4.69         340.1           Upting         35.60         50         50         50         50         50         50         50         50         50         50         50         50         50         50         50         50         50         50         50         50         50         50         50         50         50         50         50         50         50         50         50         50         50         50         50         50         50 <td< th=""><th></th><th></th><th>-</th><th></th><th></th><th>oures a</th><th></th><th></th><th></th><th></th><th></th><th></th></td<> |              |                    | -                  |               |                                              | oures a                    |                                       |                                                                                                |                                                                                                   |                                    |                                   |                                                   |
|----------------------------------------------------------------------------------------------------|--------------|--------------------|--------------------|---------------|----------------------------------------------|----------------------------|---------------------------------------|------------------------------------------------------------------------------------------------|---------------------------------------------------------------------------------------------------|------------------------------------|-----------------------------------|---------------------------------------------------|
| Bitler         -           Rental         Sub rental         Sales         Event MGN Fee         Labor         Insurance         Losess         Sundries         Tax         Tot           234.60         0.00         0.00         0.00         197.20         0.00         0.00         21.00         4.69         340.1           aroups         Subtotal         51.00         197.20         0.00         0.00         21.00         4.69         340.1           Lighting         30.60         51.00         153.00         153.00         153.00         153.00         160.00         10.0         340.1           Total for groups         234.60         153.00         0.00         164.00         340.1         Less commission         0.0           Total for groups         234.60         153.00         160.00         164.00         164.00         160.00         160.00         160.00         160.00         160.00         160.00         160.00         160.00         160.00         160.00         160.00         160.00         160.00         160.00         160.00         160.00         160.00         160.00         160.00         160.00         160.00         160.00         160.00         160.00         160.00                                                                     | Date         | Booking #          | Shownam            | e             |                                              |                            | Proje                                 | ct code and nam                                                                                | 0                                                                                                 |                                    |                                   |                                                   |
| Rental         Sub rental         Sales         Event MGN Fee         Labor         Insurance         Losess         Sundries         Tax         Tot           234.60         0.00         0.00         0.00         197.20         0.00         0.00         21.00         4.69         340.1           iroups         Subtotal         51.00         30.60         0.00         197.20         0.00         0.00         21.00         4.69         340.1           Lighting         30.60         30.60         0.00         197.20         0.00         0.00         21.00         4.69         340.1           Lighting         30.60         30.60         193.00         197.20         0.00         0.00         340.1           Lighting         30.60         193.00         193.00         10.00         10.00         340.1           Loses commission         0.00         0.00         10.00         10.00         340.1           Loses commission         0.00         1000         Sub rental         340.1         10.00         10.00         10.00         10.00         10.00         10.00         10.00         10.00         10.00         10.00         10.00         10.00         10.00         10.0                                                                                          | 09/07/2014   | 0002100006         | Sar                |               |                                              |                            |                                       |                                                                                                |                                                                                                   |                                    |                                   |                                                   |
| 234.60         0.00         0.00         197.20         0.00         0.00         21.00         4.69         340.1           Strops         Subtotal         51.00         30.60         51.00         30.60         340.1         340.1         340.1         340.1         340.1         340.1         340.1         340.1         340.1         340.1         340.1         340.1         340.1         340.1         340.1         340.1         340.1         340.1         340.1         340.1         340.1         340.1         340.1         340.1         340.1         340.1         340.1         340.1         340.1         340.1         340.1         340.1         340.1         340.1         340.1         340.1         340.1         340.1         340.1         340.1         340.1         340.1         340.1         340.1         340.1         340.1         340.1         340.1         340.1         340.1         340.1         340.1         340.1         340.1         340.1         340.1         340.1         340.1         340.1         340.1         340.1         340.1         340.1         340.1         340.1         340.1         340.1         340.1         340.1         340.1         340.1         340.1         34                                                   | Rental       | Sub rental         | Sales              | Event MGN     | i Fee                                        | Labor                      | Insurance                             | Losess                                                                                         | Sundries                                                                                          | Tax                                |                                   | Tota                                              |
| Subtotal         Subtotal           Audio visual         51.00           Upiting         30.65           OTHER         153.00           Total for groups         234.60           Booking total           Less commission         0.0           Total for groups           Sub Total for Sales & Promotion           Total for Sales & Promotion           Total for Sales & Promotion           Total for Sales & Promotion           Total for Sales & Promotion           Total for Sales & Promotion           Total for Sales & Promotion           Total for Month for Sales & Promotion                                                                                                    | 234.60       | 0.00               | 0.00               | )             | 0.00                                         | 197.20                     | 0.00                                  | 0.00                                                                                           | 21.00                                                                                             | 4.69                               |                                   | 340.1                                             |
| Audio visual 51.00<br>Lighting 30.60<br>OTHER 153.00<br>Total for groups 234.60<br>Booking total 340.1<br>Less commission 0.0<br>Total amount due to AV company 340.1<br>Sub Total for Sales & Promotion<br>Sub Total for Sales & Promotion<br><u>Rental Sub rental Sales Event MGN Fee Labor Insurance Losess Sundries Tax To</u><br>234.60 0.00 0.00 197.20 0.00 0.00 21.00 4.69 340.1<br>Total for Month for Sales & Promotion AUD 340.1                                                                                                    | iroups       |                    | -                  | Subtotal      |                                              |                            |                                       |                                                                                                |                                                                                                   |                                    |                                   |                                                   |
| Uphing 30.60<br>OTHER 153.00<br>Total for groups 234.60<br>Booking total 340.1<br>Less commission 0.0<br>Total amount due to AV company 340.1<br>Sub Total for Sales & Promotion<br>Total amount due to AV company 340.1<br>Commission 0.0<br>Total amount due to AV company 340.1<br>Commission 0.0<br>Total amount due to AV company 340.1<br>Commission 0.0<br>Total for Sales & Promotion 400 340.1<br>Total for Month for Sales & Promotion AUD 340.1                                                                                                    | Audio visual |                    |                    | 51.00         |                                              |                            |                                       |                                                                                                |                                                                                                   |                                    |                                   |                                                   |
| Total for groups       234.60         Booking total       340.1         Less commission       0.0         Total amount due to AV company       340.1         Sub Total for Sales & Promotion         Sub Total for Sales & Promotion         Total for Sales & Promotion         Total for Sales & Promotion         Total for Sales & Promotion         Total for Sales & Promotion         Total for Sales & Promotion         Total for Sales & Promotion         Total for Sales & Promotion         Total for Month for Sales & Promotion                                                                                                    | Lighting     |                    |                    | 30.60         |                                              |                            |                                       |                                                                                                |                                                                                                   |                                    |                                   |                                                   |
| Total for groups       234.60         Booking total       340.1         Less commission       0.0         Total amount due to AV company       340.1         Sub Total for Sales & Promotion         Sub Total for Sales & Promotion         Total for Sales & Promotion         Total for Sales & Promotion         Total for Sales & Promotion         Total for Sales & Promotion         Total for Sales & Promotion         Total for Month for Sales & Promotion                                                                                                    | OTHER        |                    |                    | 153.00        |                                              |                            |                                       |                                                                                                |                                                                                                   |                                    |                                   |                                                   |
| Booking total         340.1           Less commission         0.0           Total amount due to AV company         340.1           Sub Total for Sales & Promotion         1           Rental         Sub rental         Sales         Event MGN Fee         Labor         Loses         Sundries         Tax         Total           234.60         0.00         0.00         197.20         0.00         0.00         21.00         4.69         340.1                                                                                                    |              | otal for groups    |                    | 234.60        |                                              |                            |                                       |                                                                                                |                                                                                                   |                                    |                                   |                                                   |
| Insurance         Loss commission         0.0           Total amount due to AV company         340.1           Sub Total for Sales & Promotion           Rental         Sub rental         Sales         Event MGN Fee         Labor         Insurance         Losses         Sundries         Tax         Total addition           234.60         0.00         0.00         197.20         0.00         0.00         21.00         4.69         340.1                                                                                                    |              |                    |                    |               |                                              |                            |                                       |                                                                                                |                                                                                                   |                                    |                                   |                                                   |
| Total amount due to AV company       340.1         Total amount due to AV company       340.1         Sub Total for Sales & Promotion         Rental       Sub rental       Sales       Event MGN Fee       Labor       Insurance       Losses       Sundries       Tax       Total         234.60       0.00       0.00       197.20       0.00       0.00       21.00       4.69       340.1         Total for Month for Sales & Promotion                                                                                                    |              |                    |                    |               |                                              |                            |                                       | Bool                                                                                           | ing total                                                                                         |                                    |                                   | 340.1                                             |
| Sub Total for Sales & Promotion         Labor         Insurance         Loses         Sundries         Tax         Total           234.60         0.00         0.00         197.20         0.00         0.00         21.00         4.69         340.1                                                                                                    |              |                    |                    |               |                                              |                            |                                       | Bool                                                                                           | ing total commission                                                                              |                                    |                                   | 340.19                                            |
| Sub Total for Sales & Promotion           Rental         Sub rental         Sales         Event MGN Fee         Labor         Insurance         Losess         Sundries         Tax         To           234.60         0.00         0.00         197.20         0.00         0.00         21.00         4.69         340.           Total for Month for Sales & Promotion                                                                                                    |              |                    |                    |               |                                              |                            |                                       | Bool                                                                                           | ing total<br>commission                                                                           | AV company                         |                                   | 340.1<br>0.0                                      |
| Rental         Sub rental         Sales         Event MGN Fee         Labor         Insurance         Losess         Sundries         Tax         To           234.60         0.00         0.00         0.00         197.20         0.00         0.00         21.00         4.69         340.           Total for Month for Sales & Promotion         AUD 340.1                                                                                                    |              |                    |                    |               |                                              |                            |                                       | Bool<br>Less<br>Tota                                                                           | ing total<br>commission<br>I amount due to                                                        | o AV company                       |                                   | 340.11<br>0.00<br><b>340.1</b> 1                  |
| 234.60 0.00 0.00 0.00 197.20 0.00 0.00 21.00 4.69 340.<br>Total for Month for Sales & Promotion AUD 340.1                                                                                                    |              |                    |                    |               | Sut                                          | o Total for S              | Sales & Promoti                       | Bool<br>Less<br>Tota                                                                           | ing total<br>commission<br>I amount due to                                                        | o AV company                       |                                   | 340.1<br>0.0<br>340.1                             |
| Total for Month for Sales & Promotion AUD 340.1                                                                                                    |              | Rental             | Sub rental         | Salos         | Sut                                          | o Total for S              | Gales & Promoți                       | Bool<br>Loss<br>Tota<br>on                                                                     | ing total<br>commission<br>I amount due to                                                        | Sundries                           | Тах                               | 340.1<br>0.0<br>340.1                             |
| Total for Month for Sales & Promotion AUD 340.1                                                                                                    |              | Rental :           | Sub rental         | Sales         | Sub<br>Event MGN F                           | b Total for S              | Sales & Promoti                       | Bool<br>Less<br>Tota<br>on<br>surance                                                          | ing total<br>commission<br>I amount due to<br>Losess                                              | Sundries                           | Tax<br>4.69                       | 340.1<br>0.0<br>340.1<br>Toi                      |
|                                                                                                    |              | Rental 234.60      | Sub rental<br>0.00 | Sales<br>0.00 | Sub<br>Event MGN F<br>0.                     | b Total for S<br>Geo       | Sales & Promoti<br>Labor In<br>197_20 | Bool<br>Less<br>Tota<br>on<br>surance<br>0.00                                                  | ing total<br>commission<br>I amount due to<br>Losess<br>0.00                                      | Sundries<br>21.00                  | Tax<br>4.69                       | 340.1<br>0.0<br>340.1<br>Toi<br>340.              |
|                                                                                                    |              | Rental 3<br>234.60 | Sub rental<br>0.00 | Sales<br>0.00 | Sub<br>Evont MGN F<br>0.                     | o Total for S<br>Geo<br>00 | Sales & Promoti<br>Labor In<br>197_20 | Bool<br>Less<br>Tota<br>on<br>0.00<br>Tot                                                      | ing total<br>commission<br>I amount due to<br>Losess<br>0.00                                      | Sundries<br>21.00                  | Tax<br>4.69                       | 340.1<br>0.0<br>340.1<br>Tot<br>340.1             |
|                                                                                                    |              | Rental 234.60      | Sub rental<br>0.00 | Sales<br>0.00 | Sub<br>Event MGN F<br>0.                     | b Total for S<br>Geo<br>00 | Sales & Promoti<br>Labor In<br>197.20 | Bool<br>Less<br>Tota<br>on<br>0.00<br>Tot                                                      | ing total<br>commission<br>I amount due to<br>Losess<br>0.00<br>al for Month                      | Sundries<br>21.00<br>for Sales & P | Tax<br>4.69<br>romotion           | 340.1<br>0.0<br>340.1<br>Tol<br>340.1             |
| Grand Total Amount for Month due from Venue                                                                                                    |              | Rental 234.60      | Sub rental<br>0.00 | Sales<br>0.00 | Sut<br>Event MGN F<br>0.                     | o Total for S              | Sales & Promoti<br>Labor In<br>197.20 | Bool<br>Less<br>Tota<br>on<br>surance<br>0.00<br>Tot                                           | ing total<br>commission<br>I amount due to<br>Losess<br>0.00<br>al for Month                      | Sundries<br>21.00<br>for Sales & P | Tax<br>4.69<br>romotion           | 340.1<br>0.0<br>340.1<br>Tol<br>340.1             |
| Grand Total Amount for Month due from Venue AUD 1,621,589.3<br>Fitzrov Golden Horseshoe Hotel & Casino                                                                                                    |              | Rental 234.60      | Sub rental<br>0.00 | Sales<br>0.00 | Sut<br>Event MGN F<br>0.<br>Grn<br>Fit       | and Total                  | Amount for More than 197.20           | Bool<br>Less<br>Tota<br>on<br>surance<br>0.00<br>Tot<br>Month due fro<br>se Hotel & Cas        | I amount due to<br>Losess<br>0.00<br>al for Month<br>Dom Venue<br>sino                            | Sundries<br>21.00<br>for Sales & P | Tax<br>4.69<br>romotion<br>AUD 1, | 340.1<br>0.0<br>340.1<br>To<br>340.<br>AUD 340.1  |
| Grand Total Amount for Month due from Venue AUD 1,621,589.3<br>Fitzroy Golden Horseshoe Hotel & Casino                                                                                                    |              | Rental 3<br>234.60 | Sub rental<br>0.00 | Sales<br>0.00 | Sub<br>Event MGN F<br>0.<br>0.<br>Grn<br>Fit | and Total<br>zroy Gold     | Amount for ken Horsesho               | Bool<br>Less<br>Tota<br>on<br>surance<br>0.00<br>Tot<br>Month due fro<br>we Hotel & Cas        | ing total<br>commission<br>I amount due to<br>Losess<br>0.00<br>al for Month<br>om Venue<br>sino  | Sundries<br>21.00<br>for Sales & P | Tax<br>4.69<br>romotion<br>AUD 1, | 340.1<br>0.0<br>340.1<br>To<br>340.<br>AUD 340.1  |
| Grand Total Amount for Month due from Venue AUD 1,621,589.3<br>Fitzroy Golden Horseshoe Hotel & Casino AUD 1,621,589.3                                                                                                    |              | Rental :<br>234.60 | Sub rental<br>0.00 | Sales<br>0.00 | Sub<br>Event MGN F<br>0:<br>Grn<br>Fit       | and Total<br>zroy Gold     | Amount for<br>ken Horsesho            | Bool<br>Less<br>Tota<br>on<br>surance<br>0.00<br>Tot<br>Month due fro<br>se Hotel & Cas        | ing total<br>commission<br>I amount due to<br>Losess<br>0.00<br>al for Month<br>Dom Venue<br>sino | Sundries<br>21.00<br>for Sales & P | Tax<br>4.69<br>romotion<br>AUD 1, | 340.1<br>0.0<br>340.1<br>To<br>340.1<br>AUD 340.1 |
| Grand Total Amount for Month due from Venue AUD 1,621,589.3<br>Fitzroy Golden Horseshoe Hotel & Casino AUD 1,621,589.3                                                                                                    |              | Rental :<br>234.60 | Sub rental<br>0.00 | Sales<br>0.00 | Sub<br>Event MGN F<br>0.<br>Grn<br>Fit       | and Total<br>zroy Gold     | Amount for<br>ken Horsesho            | Bool<br>Less<br>Tota<br>on<br>surance<br>0.00<br>Tot<br>Tot<br>Month due fro<br>se Hotel & Cas | ing total<br>commission<br>I amount due to<br>Losess<br>0.00<br>al for Month<br>Dm Venue<br>sino  | Sundries<br>21.00<br>for Sales & P | Tax<br>4.69<br>romotion<br>AUD 1, | 340.1<br>0.0<br>340.1<br>To<br>340.1<br>AUD 340.1 |